| Sachkonten-Nr. | Name                              |  |
|----------------|-----------------------------------|--|
| 1200           | Berliner Sparkasse                |  |
| 1210           | Berliner Volksbank                |  |
| 1360           | Geldtransit Berliner Sparkasse    |  |
| 3400           | Wareneingang TV und Audio VSt 19% |  |
| 8400           | Erlöse TV und Audio USt 19%       |  |

Aufgabe 1: Ändern Sie im Lexware Buchhalter die Beschriftung der folgenden Sachkonten.

Aufgabe 2: Legen Sie neue Sachkonten im Lexware Buchhalter an.

| Konten-Vorlage | Sachkonten-Nr. | Name                                       |
|----------------|----------------|--------------------------------------------|
| 1360           | 1361           | Geldtransit Berliner Volksbank             |
| 3400           | 3401           | Wareneingang Computer und Notebook VSt 19% |
| 3400           | 3402           | Wareneingang Konsolen und Games VSt 19%    |
| 3400           | 3403           | Wareneingang Foto und Camcorder VSt 19%    |
| 8400           | 8401           | Erlöse Computer und Notebook USt 19%       |
| 8400           | 8402           | Erlöse Konsolen und Games USt 19%          |
| 8400           | 8403           | Erlöse Foto und Camcorder USt 19%          |

Aufgabe 3: Drucken Sie den ausführlichen Kontenplan im Kontenbereich von 3400 bis 3403 aus.

Aufgabe 4: Erstellen Sie eine PDF-Datei mit den kompletten Kontenplan und benutzen Sie dafür den Bericht "Kontenplan, kurz".